# cəren

## HANDLEIDING CAREN

ondersteunen in jouw zorgsituatie.

Account aanmaken

Code

Dag

Welkom bij Caren. SWZ maakt gebruik van Caren als cliënten- en verwantenportaal. Deze handleiding is bedoeld voor cliënten en verwanten, legt uit hoe je een account voor Caren aanmaakt en wat er allemaal mogelijk is in het cliënten- en verwantenportaal.

#### Account aanmaken

Ben je cliënt, vertegenwoordiger van een cliënt of verwant? Dan kun je een account aanmaken.

Ga naar caren.nl, klik op de knop **account aanmaken** en volg de stappen. Gebruik je eigen naam en e-mailadres. Binnen je account kun je vervolgens de zorgpagina aanmaken.

#### Account koppelen aan SWZ

Met behulp van de code uit de uitnodigingsbrief wordt de zorgpagina van een cliënt verbonden met het Zorgdossier van SWZ.

Als je in het bezit bent van een activatiecode, dan vul je deze in. Vul ook de 'geboortedatum ' cliënt' in. Klik op 'volgende'.

LET OP! Bevestig het account **via de e-mail** die je van Caren hebt ontvangen.

#### Je hebt al een Caren account?

Je kunt dan in je bestaande account een extra zorgaanbieder toevoegen. Log in op je bestaande account. Klik rechtsboven in de pagina op "code invoeren". Vul hier de activatiecode uit de SWZ brief in. Er zal dan gevraagd worden wie die persoon is, dan kun je de huidige zorgpagina aanklikken.

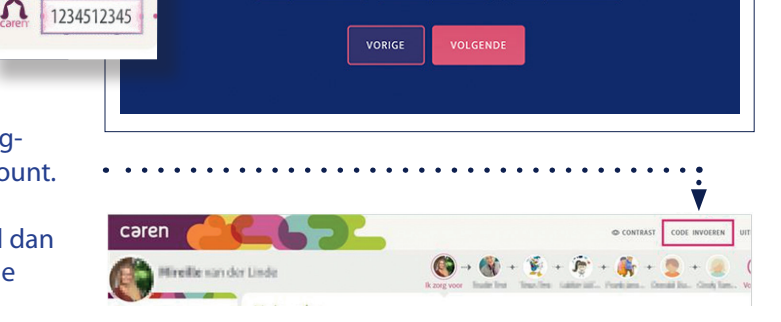

Welkom bij Caren.

Met Caren heb je regie over jouw en elkaars gezondheid. Door je te helpen met het

Maak eenvoudig een nieuw account aan of log in met je bestaande Caren account.

Code invoeren

Activatiecode

Vul hier je activatiecode in. Vul ter controle ook de gebo

Bestaande gebruiker

organiseren van zorg, informatie te delen en taken te plannen, hopen we je te

### Onderwerpen

Kalender

Berichten

Dossier

Notities

Connecties

Profiel

#### Kalender

Afspraken van SWZ worden getoond in de Kalender. Het is ook mogelijk om zelf afspraken toe te voegen.

#### Berichten

Een bericht in Caren kun je delen met alle verwanten in de vertrouwensgroep of met het zorgteam van SWZ en de vertrouwensgroep.

#### Dossier

Rapportages, metingen, vragenlijsten, documenten en het zorgplan zijn in Caren te zien bij Dossier. Het persoonlijk clientverhaal is hier in te vullen. Dit tabblad is pas te zien na het invoeren van je mobiele telefoonnummer of vaste telefoonnummer. Zie achterzijde van deze handleiding hoe dat moet.

#### Notities

Aantekeningen maken.

#### Connecties

Jij, als beheerder van het account, kan verwanten uitnodigen om via hun eigen Caren account toegang te krijgen tot jouw zorgpagina. Het kan even (soms enkele uren) duren voordat de activatiemail binnenkomt bij de beheerder en de anderen.

#### Profiel

De gegevens van de gegevens van de cliënt. Hier kan de beheerder een profielfoto (van de client) toevoegen of een nieuwe beheerder van het portaal selecteren.

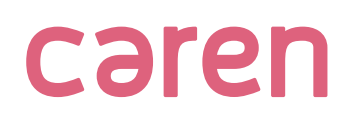

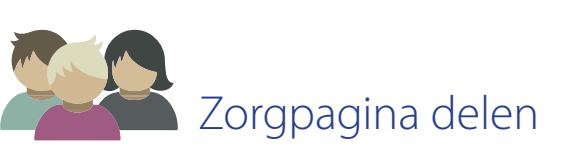

Jij, als beheerder van het account, kan verwanten uitnodigen om via hun eigen Caren account toegang te krijgen tot de zorgpagina.

Het kan even (soms enkele uren) duren voordat de activatiemail binnenkomt bij de beheerder en de anderen.

De beheerder kan voor iedereen in het netwerk aangeven of zij alleen algemene berichten en afspraken kunnen zien, of dat ze ook toegang krijgen tot privéberichten en medische informatie.

lemand die privéberichten en medische informatie mag inzien, zit altijd in de "vertrouwensgroep".

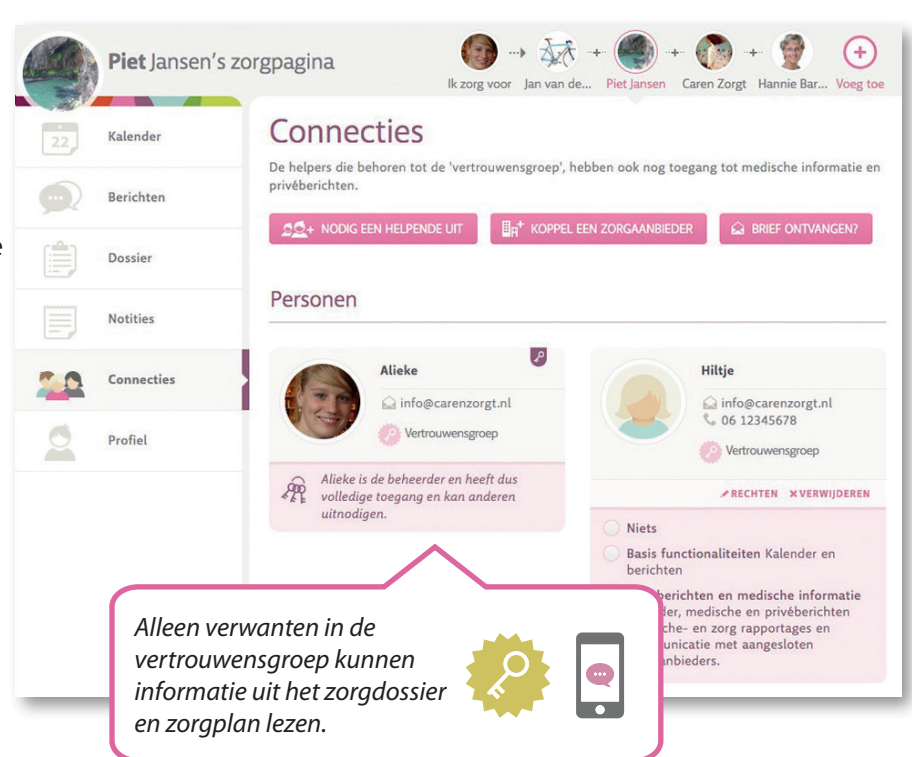

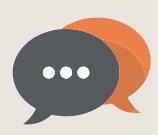

## Berichten delen

Een bericht in Caren kun je delen met alle verwanten in Caren, met de vertrouwensgroep of met het zorgteam van SWZ en de vertrouwensgroep.

Om te zorgen dat een bericht met het zorgteam van SWZ gedeeld wordt, moet dit expliciet geselecteerd worden.

Als een bericht door of aan het zorgteam van SWZ gestuurd is, staat dit duidelijk vermeld. Het is dan ook alleen zichtbaar voor de vertrouwensgroep.

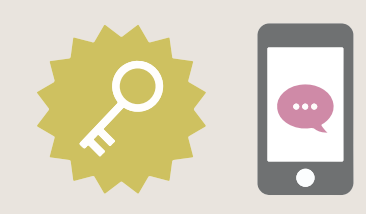

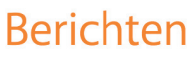

Hier kun je gedachten, ervaringen en ideeën uitwisselen met andere mantelzorgers in Hannie's zorgnetwerk.

|   | N Deel je gedachten                                                                                  |                                                                                                    |
|---|----------------------------------------------------------------------------------------------------|----------------------------------------------------------------------------------------------------|
|   | Deel dit bericht met Alle mantelzorgers<br>Alleen de vertrouwensgru<br>De Beste Zorg en de vert      | Dep<br>rouwensgroep                                                                                                    |
|   | Ad DE BESTE ZORG Q MEI 3, 2017 AT 16:51<br>Mevrouw heeft vanmiddag genoten van het lekkere weer.     |                                                                                                    |
|   | Deel je gedachten met De Beste Zorg                                                                  | Berichten met een groen,<br>geopend slotje, zijn zichtbaar<br>voor alle verwanten in de ver-                                                                  |
| • | Node Roslink staarde + 10 00110 2000, aan berk<br>Not, margen haaf ik Nannie om 25.00 op om mer te p | trouwensgroep. (En niet voor<br>het zorgteam van SWZ.) Bij<br>een geel/oranje slotje gaat het<br>bericht naar het zorgteam van<br>SWZ en de vertrouwensgroep. |

## cəren

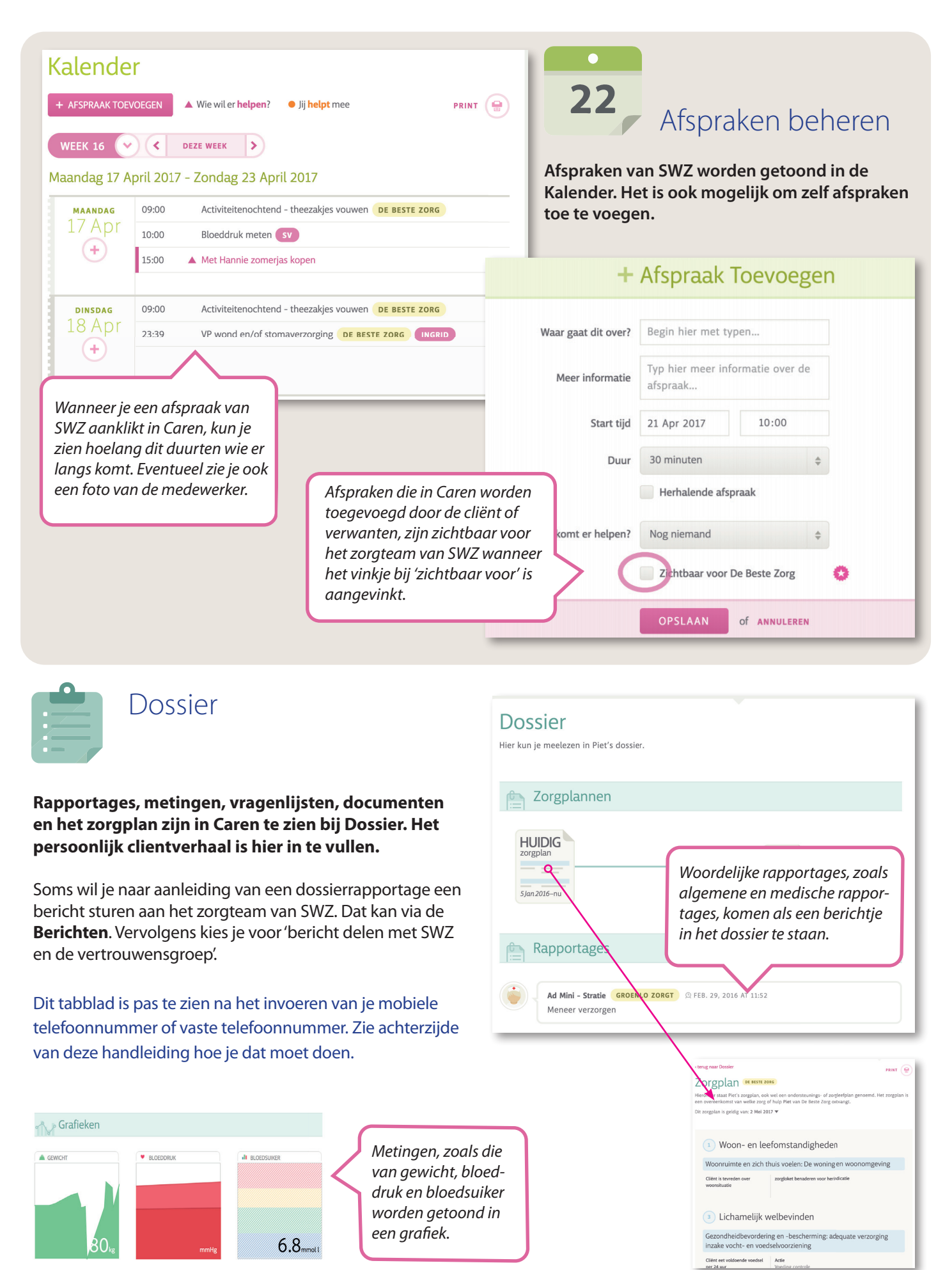

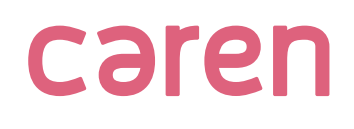

Medische informatie delen

Medische informatie is alleen te bekijken na het invullen van een SMS-code. Onder medische informatie vallen het dossier en het zorgplan.

## Zo kun je de SMS-code ontvangen

Geef op je eigen **Profielpagina** je mobiele nummer of je vaste nummer op.

Na het invoeren van je telefoonnummer krijg je een **e-mail met een link**.

Als je klikt op de link in die e-mail, krijg je een code per SMS toegestuurd om je telefoonnummer te wijzigen of te bevestigen.

In het vervolg krijg je na het uitloggen en opnieuw inloggen een 6-cijferige SMS-code of een gesproken code toegestuurd als je het dossier wilt openen. Heb je een vast nummer ingevoerd? Dan komt je de code gesproken op dit vaste nummer binnen.

| Telefoon          |                                                           |
|-------------------|-----------------------------------------------------------|
| Om te controlerei | n of dit echt jouw nummer is proberen we je nu te bellen. |
| Bevestig met code |                                                           |
|                   | BEVESTIGEN OF ANNULEREN                                   |
|                   | Verberg mijn telefoonnummer 👔                             |

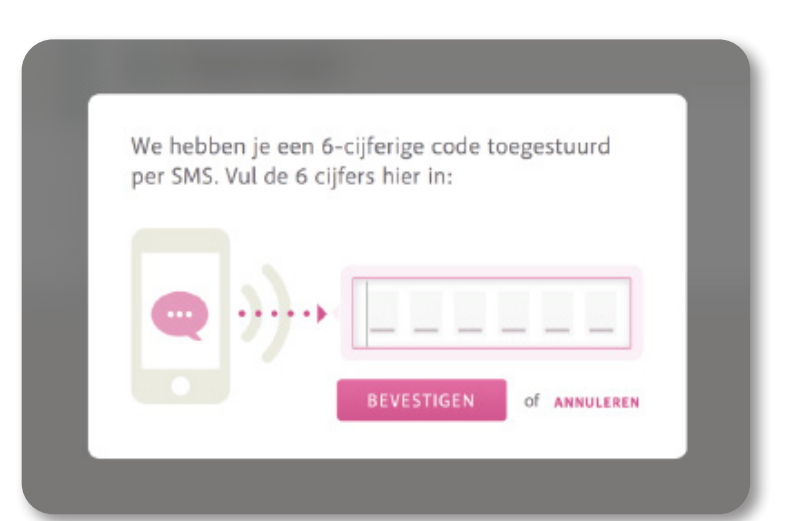

? Hulp nodig?

### Hulp nodig?

Via de veelgestelde vragen kun je veel antwoorden op vragen terugvinden. Mocht dit niet lukken dan is het ook mogelijk ons een bericht te sturen via de hulp nodig? button.